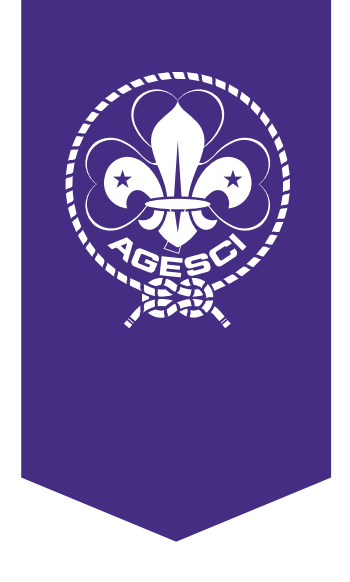

Sugna

# Manuale BuonaStrada

Novità censimenti 2024 - 2025

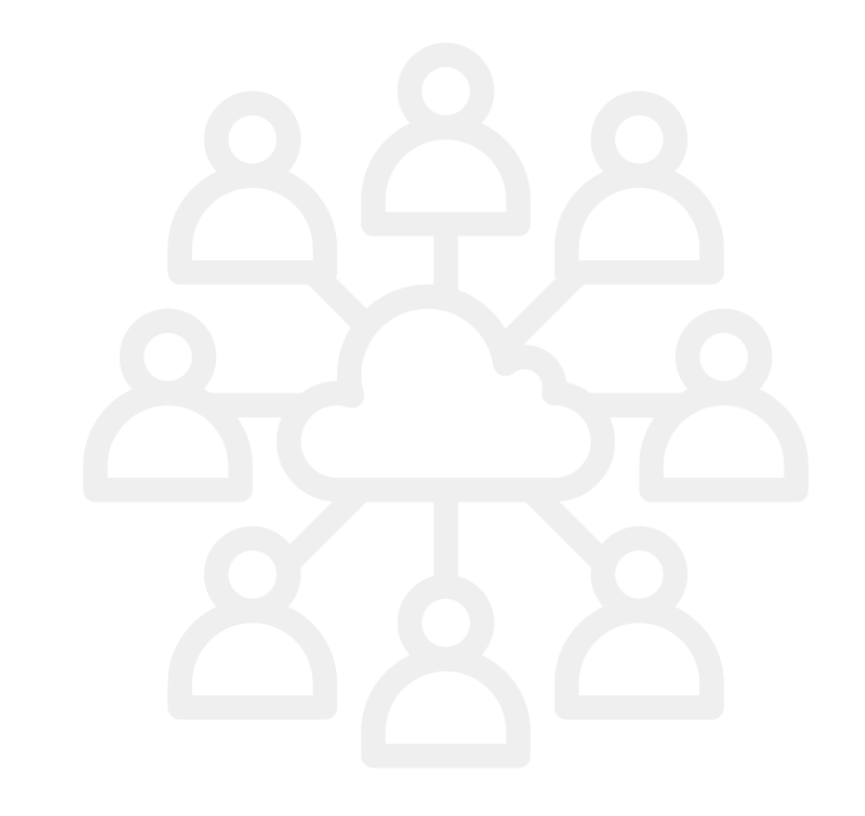

## Comunicazione di Capo Guida e Capo Scout ai responsabili di livello

Carissime e carissimi, in relazione alle autorizzazioni 2024/2025, vi comunichiamo che il Consiglio generale 2024 ha deliberato l'entrata in vigore del nuovo sistema autorizzativo a partire dal 1° ottobre 2025 (moz.33/2024 e moz.34/2024) approvando al tempo stesso "di proseguire anche per l'anno scout 2024/2025 le modalità di richiesta di autorizzazione per il censimento dei Gruppi e delle unità, come delineate nella moz.58/2023".

Tale modalità in deroga prevede che il Comitato di Zona, dopo aver verificato la proposta di censimento delle direzioni di unità e direzioni di Gruppo, possa procedere in autonomia alla fase di autorizzazione, superando tutti i limiti attualmente presenti nel sistema. L'unica eccezione è che la conduzione dell'unità non possa essere attribuita ad un capo al suo primo anno di Comunità capi. Spetterà al Comitato di Zona il compito di autorizzare le unità, valutate le azioni proposte dalle Comunità capi. Tale autorizzazione, può essere rilasciata, solo se subordinata alla condivisione tra Comitato di Zona e Comunità capi di un progetto, che porti al superamento della situazione di deroga».

Per ogni opportuno approfondimento di quanto già espresso nei nuovi testi di Statuto e Regolamento approvati al Consiglio generale 2024 potete fare riferimento alla "<u>Nota interpretativa della Capo</u> <u>Guida e del Capo Scout</u>".

# Libro degli associati (novità anno scout 2024-2025)

Il libro degli associati è il documento che contiene tutte le informazioni necessarie all'identificazione, in maniera univoca, degli associati censiti nei differenti livelli territoriali dell'Associazione; per ciascun livello territoriale viene redatto in formato digitale ed estrapolato attraverso il supporto informatico predisposto dal Comitato nazionale, di cui all'art. 1, comma 7 del <u>Regolamento associativo</u>.

Il libro degli associati per i gruppi è disponibile in BuonaStrada nella sezione Terzo Settore – Libro degli associati e nella sezione Censimento – Il mio gruppo, selezionando il nome del gruppo nel menu ad albero (vedi le immagini sotto).

| Buona 🕄 🖅 ada 📃                          |                      |                                                                                          |                        |                                                                                                    |                                                                                                    |                                                          |                                                                                                    |                                                                                                    | Ĺ                                                                                                    | . 0                                                                                        |
|------------------------------------------|----------------------|------------------------------------------------------------------------------------------|------------------------|----------------------------------------------------------------------------------------------------|----------------------------------------------------------------------------------------------------|----------------------------------------------------------|----------------------------------------------------------------------------------------------------|----------------------------------------------------------------------------------------------------|----------------------------------------------------------------------------------------------------|--------------------------------------------------------------------------------------------|
| ۶trumenti                                | 矕Libro Degli Asso    | ciati > Libro Degli Associ                                                               | ati                    |                                                                                                    |                                                                                                    |                                                          |                                                                                                    |                                                                                                    |                                                                                                    |                                                                                            |
| ß                                        | <b>T</b> SELEZIONE O | GRUPPO E ANNO                                                                            |                        |                                                                                                    |                                                                                                    |                                                          |                                                                                                    |                                                                                                    |                                                                                                    | -                                                                                          |
| Censimento                               | Seleziona il grupp   | 0                                                                                        |                        |                                                                                                    | A                                                                                                    | nno Scout 0                                              |                                                                                                    |                                                                                                    |                                                                                                    |                                                                                            |
| Eventi & Formazione                      | 010000700            |                                                                                          |                        |                                                                                                    | •                                                                                                    | 2025                                                     | •                                                                                                    |                                                                                                    |                                                                                                    |                                                                                            |
| - €8                                     | Codice Socio 1       | T Cognome T                                                                              | Nome                   | ⊤ Tipo                                                                                                    | T Codice Fiscale                                                                                                    | ⊤ Data Nascita                                           | ▼ Comune Nascita                                                                                                    | ⊤ Cellulare                                                                                                    | T Email                                                                                                    | T Data Delibera Ammissione T                                                               |
| Strutture                                | 575.6                | 1005101                                                                                  | Cartonero:             | 1999                                                                                                    | BURNESS BURNESS                                                                                                    | 10,010,000                                               | and a second second sec |                                                                                                    | geden far en oppreten s                                                                                                    | 10,0000                                                                                    |
| ~                                        | [1444]               | the second                                                                               | and the second second  | (and a                                                                                                    | cannot see the                                                                                                    | 10.000                                                   | 0.004                                                                                                    | 10.000                                                                                                    | status in a second part and                                                                                                    | 317,7493                                                                                   |
| <b>W</b> ,                               | (Sector              | hear Conce                                                                               |                        | line in                                                                                                    | ACCESSION OF THE OWNER.                                                                                                    | 38-00-0070                                               | 004                                                                                                    | 34730-014                                                                                                    | where the part of                                                                                                    | 3443488                                                                                    |
| Terzo Settore                            | 0.00                 | Page 1 Page 1                                                                            | 1000                   | in the second                                                                                                   | N. Accel Proc. and                                                                                                    | 10.06140                                                 | 1.0                                                                                                    | 1000000                                                                                                    | to plant application of                                                                                                    | 2012/02/                                                                                   |
| A 2000                                   | Put to               | Real Property lies                                                                       | 1.01010                | 1944                                                                                                    | COLUMN TWO IS NOT                                                                                                    | 18.02.004                                                |                                                                                                    | 100000                                                                                                    | an one conjugate                                                                                                    | 0.1.000                                                                                    |
| Locumenti                                |                      | 1000                                                                                     | and the second         | The second second second second second second second second second second second second second second second se | Contraction of the local division of the local division of the loc | 10,000,000                                               | and the second second s | 100.000                                                                                                    | and the second                                                                                                    | 10,000                                                                                     |
| Assegnazione Incarichi                   | 10000                | 1000                                                                                     | ALCONG 1               | -                                                                                                    |                                                                                                    | 10.000                                                   |                                                                                                    |                                                                                                    |                                                                                                    | 100,000                                                                                    |
| 😤 Libro Degli Associati                  | 1.00000              | and the                                                                                  | 10000                  | 1.00                                                                                                    |                                                                                                    | 10.000                                                   | 1000                                                                                                    | 10000                                                                                                    |                                                                                                    | and particular                                                                             |
|                                          | 1.0000               | 1.000                                                                                    | 1.00                   |                                                                                                    |                                                                                                    |                                                          |                                                                                                    |                                                                                                    | and the second second s |                                                                                            |
|                                          | 1.07000              | Market Street                                                                            | 1.000                  | Test.                                                                                                    | COLUMN ADDRESS                                                                                                    | 10.00100                                                 | Degree of                                                                                                    | 10000000                                                                                                    | discharged all strategies                                                                                                    | 10.000                                                                                     |
| Strumenti                                | Il Mio Gruppo >      | Gestione del Censiment                                                                   | o per Gruppo           |                                                                                                    |                                                                                                    |                                                          |                                                                                                    |                                                                                                    |                                                                                                    | , <b>O</b>                                                                                 |
| <br>Censimento ∽                         | Caricamento d        | l <b>ocumenti</b> Non diment                                                             | icare di caricare, ent | tro il 15 Dicembre, il t                                                                                        | ilancio ed il verbale dell'ann                                                                                                    | o scout appena conclu                                    | iso in formato pdf/A                                                                                                    |                                                                                                    |                                                                                                    | ×                                                                                          |
| Q Ricerca<br>Protocollo<br>II Mio Gruppo | ll grupp             | ABILITAZIO<br>xo è stato abilitato al cer                                                | DNE<br>simento         | AUT<br>Lavora                                                                                                   | ORIZZAZIONI<br>incarichi ed unità per inviare<br>richiesta                                                                                                    | 2                                                        | CENS<br>Gestisci rinnovi e nuove                                                                                                    | SIMENTO<br>adesioni dei soci 0                                                                                                    | B PAG<br>Genera il MAV ed effe                                                                                                    | AMENTO ttua il pagamento o                                                                 |
| Eventi & Formazione                      | Gruppo I             | Invio Export                                                                             |                        |                                                                                                    | 101000711-010                                                                                                    | CAPI LIBR                                                | ) DEGLI ASSOCIATI                                                                                                    |                                                                                                    |                                                                                                    |                                                                                            |
| 👶 K                                      | Cerca                |                                                                                          |                        | م)*                                                                                                    | Codice Socio T Cognome                                                                                                    | T Nome T Tip                                             | D T Codice Fiscale                                                                                                    | ▼ Data Nascita ▼ Comu                                                                                                    | ne Nascita T Cellulare T Email                                                                                                    | T Data Delibera Ammissione T                                                               |
| 😯<br>Terzo Settore                       |                      | NITA' CAPI (G1)<br>INCARICHI<br>SOCI RINNOVATI [28]<br>CO/CERCHIO MISTO (L1<br>INCARICHI | ,                      |                                                                                                    | Pasa Sarah<br>Data Inde<br>Kata Inde                                                                                                    | analasi ing<br>analasi ing<br>analasi ing<br>analasi ing | <ul> <li>Konstruktion</li> <li>Konstruktion</li> <li>Konstruktion</li> </ul>                                                                                                    | <ul> <li>A. 2016/10/1</li> <li>A. 2016/10/1</li> <li>A. 20</li></ul> | States provides<br>States and an analysis<br>States and an analysis<br>States and an analysis<br>States and an an an an an an an an an an an an an                                                                                                    | neggentus P. 1998)<br>entre P. 1998)<br>entre P. 1998)<br>entre P. 1998)<br>entre P. 1998) |

Il libro degli associati del livello di Zona e regionale, oltre ai censiti direttamente al relativo livello territoriale, è composto dall'insieme dei libri degli associati dei livelli territorialmente inferiori facenti parte la Zona o la Regione. Il libro degli associati del livello nazionale, oltre ai censiti direttamente al livello nazionale, è composto dall'insieme dei libri dei livelli territorialmente inferiori.

Il libro degli associati per le zone e le regioni è disponibile in BuonaStrada nella sezione Terzo Settore – Libro degli associati. In questa sezione è disponibile anche il dato storico per Gruppi, Zone e Regioni.

Sarà possibile visualizzare il libro degli associati degli anni passati selezionando l'anno nell'apposito menu a tendina (il primo anno disponibile è l'anno scout 2024) e selezionare tutti nel menù a tendina come da immagine qui sotto. A questo punto premendo il pulsante Cerca, verrà scaricato il file.

| Buona Strada 📃              |                                                                                                    | ۰. 0                         |
|-----------------------------|----------------------------------------------------------------------------------------------------|------------------------------|
| مراجع<br>Strumenti          | 월Libro degli Associati > Libro degli Associati                                                           |                              |
| Censimento                  | YSELEZIONE GRUPPO E ANNO                                                                                 | -                            |
| <b>C</b><br>Amministrazione | All D Scole 0                                                                                            |                              |
| Eventi & Formazione         | Codice Socio T Cognome T Nome T Tipo T Codice Rivale Y Data Nascita Y Comun. Nascita T Cellulare T Email | ▼ Data Delibera Ammissione ▼ |
| Strutture                   |                                                                                                    |                              |
| AÎA<br>Riunioni & Organi    |                                                                                                    |                              |
| 👔<br>Terzo Settore          |                                                                                                    |                              |

Alla scadenza del 15 gennaio, data ultima per il versamento al livello nazionale AGESCI della quota associativa con effetto retroattivo (cfr. <u>Nota interpretativa di Capo Guida e Capo Scout, 1.4</u>), il socio adulto o il socio giovane che risulta associato, ma per il quale il livello non ha effettuato il pagamento vedrà decadere il proprio stato di associato. In tale data, coloro che si trovano in questa condizione verranno spostati nel "cestino" e non saranno più presenti nel libro associati. Se il responsabile del livello volesse reinserirli dovrà andare nel cestino e ripristinarli in una unità, riiniziando la procedura di censimento.

## Nuovi associati: data di delibera ammissione

(novità anno scout 2024-2025)

Come indicato nello Statuto **all'art.7, comma 7**, "La qualifica di associato si assume a decorrere dalla data della delibera di ammissione da parte della Comunità capi o del Comitato del rispettivo livello territoriale".

Tale data è presente nella scheda socio in un nuovo campo denominato "Data delibera ammissione" necessario al fine di compilare il Libro degli Associati. Tale data corrisponde, per i nuovi soci, alla data di associazione e conferisce a tale socio lo status di "Associato".

**Nota:** lo status di Associato è differente da quello di censito (nuova adesione, rinnovo adesione) che si acquisisce dopo la contabilizzazione del pagamento del censimento.

In questo campo è obbligatorio inserire la data in cui la richiesta di ammissione viene approvata dal comitato del rispettivo livello territoriale e per il gruppo dalla Comunità capi.

Il campo "data delibera ammissione" viene abilitato dopo che il nuovo socio (giovane o adulto) ha espresso i consensi privacy.

Per i soci nuovi giovani (L/C, E/G, R/S) l'ammissione è subordinata all'autorizzazione dell'unità di appartenenza da parte della Zona (<u>Statuto</u> art. 36.1).

**Nota:** nell'albero dei soci in censimento/il mio gruppo dopo l'inserimento della data pagamento quota il socio è visualizzato con omino viola e pallino blu (vedi immagine sotto).

| Gruppo Invio Export            | IC NO. | with (hotel)                                                                      | CAMBIA STATUS ~                                                     |
|--------------------------------|--------|-----------------------------------------------------------------------------------|---------------------------------------------------------------------|
| Cerca Q                        |        |                                                                                   |                                                                     |
| 🖻 🖉 CROBUETU S                 |        | ocio richieda di modificare i propri dati, inserisci il flag nella casella vicina | ai dati da far modificare e premi il pulsante in fondo alla pagina. |
| 🔁- 👗 COMUNITA' CAPI (G1)       |        | Codice socio                                                                      | Data/ora scadenza mail gestione digitale                            |
| 🕀- 🗌 🧟 INCARICHI               |        | 155/258                                                                           | 24/10/2024 15:50:05                                                 |
| 🛨- 🗌 🛔 SOCI RINNOVATI [28]     |        |                                                                                   |                                                                     |
| E- A BRANCO/CERCHIO MISTO (L1) |        | Cognome                                                                           | Nome                                                                |
| E- 🛛 & INCARICHI               |        | 17 10154                                                                          | m.072                                                               |
| E- 🔤 🛔 SOCI RINNOVATI [5]      |        |                                                                                   |                                                                     |
|                                |        |                                                                                   |                                                                     |
|                                |        | Unità                                                                             |                                                                     |
|                                |        | BRANCO/CERCHIO MISTO (L1)                                                         |                                                                     |
|                                |        |                                                                                   |                                                                     |
|                                |        | Data delibera ammissione                                                          |                                                                     |
|                                |        | 31/12/2023 👻                                                                      |                                                                     |
|                                |        |                                                                                   |                                                                     |
|                                |        | Data di nascita                                                                   | Sesso                                                               |
|                                |        | 10/09/2015 -                                                                      | F 👻                                                                 |
|                                | _      |                                                                                   |                                                                     |
|                                |        | Luogo di nascita                                                                  | Provincia di nascita                                                |
| BRANCO/CERCHIO MISTO (L2)      |        | STORE TO A                                                                        | 10                                                                  |
| E- 28 INCARICHI                |        |                                                                                   |                                                                     |
|                                |        |                                                                                   |                                                                     |

Per i soci adulti e giovani già censiti lo scorso anno la data di delibera ammissione sarà già presente (è stata riportata la data del precedente anno).

Se un socio adulto o giovane, non si censisce per un anno la data di delibera ammissione viene automaticamente cancellata. Nel caso in cui un socio che rientra in questa casistica venga ripescato (funzione nuovo socio da esistente) per essere inserito nel censimento, il Capo Gruppo (o il responsabile di livello per la zona e la regione) deve nuovamente inserire la data di delibera ammissione

Quando avviene il passaggio da "socio giovane" a "socio adulto" ovvero gli R/S che, presa la Partenza, intendono iniziare il servizio educativo in Comunità capi, è necessario che la Comunità capi deliberi l'ammissione nel nuovo organo. Nel momento in cui avviene lo spostamento dalla Branca (tramite la funzione "Assegna Unità)" viene eliminata la precedente data di delibera ammissione e il responsabile di livello dovrà inserire la nuova.

Quando un socio viene censito in un livello differente (esempio: passa da Gruppo a Zona) è necessario che il Comitato del livello deliberi l'ammissione nel nuovo organo. Nel momento in cui avviene lo spostamento viene eliminata la precedente data di delibera ammissione e il responsabile di livello dovrà inserire la nuova.

**Nota:** l'assenza della data di delibera ammissione sulla scheda di un qualsiasi socio determina un blocco all'invio del censimento.

## Operazioni multiple su soci e incarichi

Quest'anno BuonaStrada prevede la possibilità di eseguire operazioni multiple sui soci e sugli incarichi per velocizzare le operazioni di autorizzazione e censimento.

Le operazioni multiple sono attivabili tramite l'apposito menu a tendina (vedi immagine a pagina seguente) e si applicano ai soci o agli incarichi selezionati tramite flag.

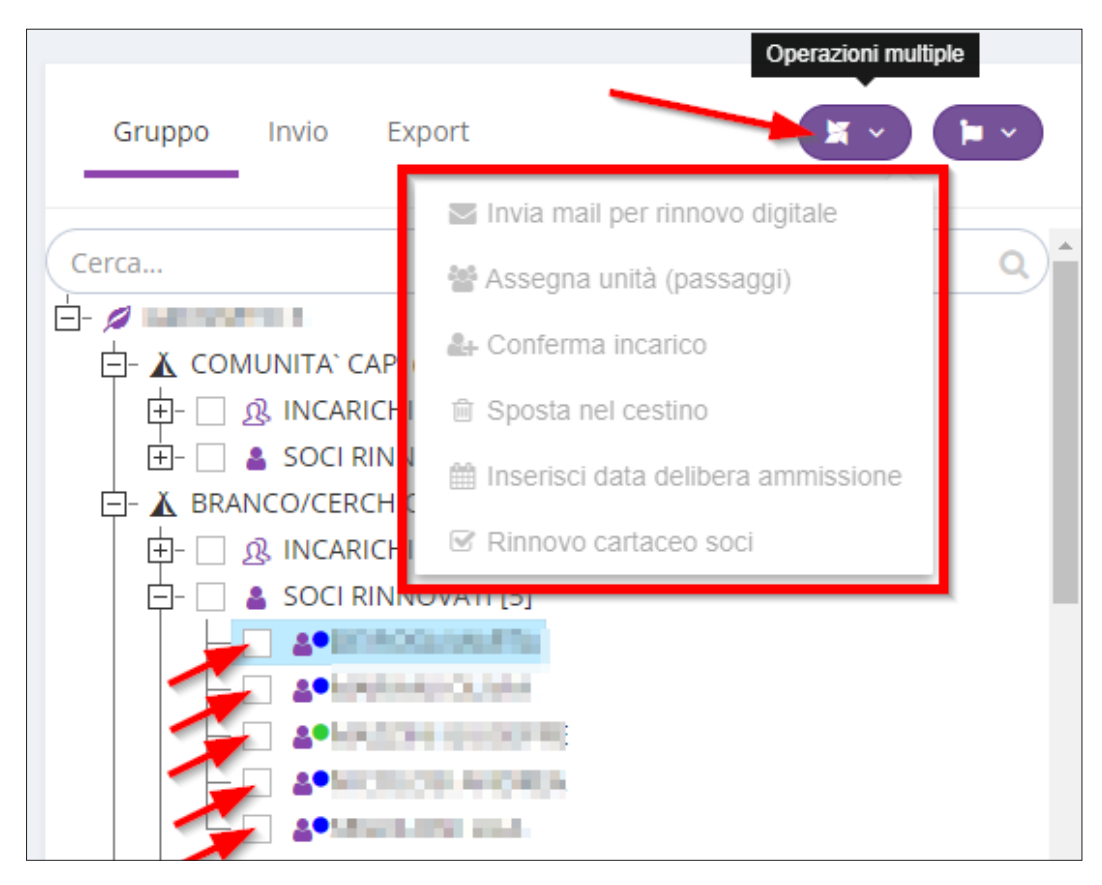

Le operazioni in questione sono:

- <u>Invia mail per rinnovo digitale</u> è utilizzabile selezionando dei soci all'interno del nodo soci della stessa unità, quindi, soci non ancora rinnovati (soci con omino rosso senza pallino giallo). L'esecuzione di tale funzione invia a tutti i soci flaggati (oppure agli esercenti la responsabilità genitoriale in caso di minorenni) la mail per la compilazione/conferma dei dati tramite la procedura digitale.
- <u>Assegna unità (passaggi)</u> è utilizzabile selezionando dei soci all'interno del nodo soci (omino rosso) oppure soci rinnovati (omino viola) della stessa unità ad esclusione della Comunità capi. L'esecuzione di tale funzione permette di spostare i soci selezionati in altra Branca; gli spostamenti sono possibili solo verso branca superiore.
- <u>Conferma incarico</u> è utilizzabile selezionando degli incarichi di soci già rinnovati all'interno del nodo incarichi di una stessa unità; l'esecuzione di tale funzione conferma l'incarico dell'anno precedente ai soli soci che non hanno ancora l'incarico rinnovato.
- <u>Sposta nel cestino</u> è utilizzabile selezionando dei soci all'interno del nodo soci (omino rosso) oppure soci rinnovati (omino viola) della stessa unità ad esclusione dei soci per i quali è stato già inviato il censimento; l'esecuzione di tale funzione sposterà nel cestino tutti i soci flaggati.
- <u>Inserisci data delibera ammissione</u> è utilizzabile selezionando dei soci all'interno del nodo soci rinnovati della stessa unità (soci con omino viola); per i soci giovani l'inserimento della data di delibera ammissione è vincolata all'autorizzazione dell'unità di appartenenza. L'esecuzione di tale funzione permette di inserire la stessa data delibera ammissione a tutti i soci flaggati.
- <u>Rinnovo cartaceo soci</u> è utilizzabile selezionando dei soci all'interno del nodo soci della stessa unità, quindi, soci non ancora rinnovati (soci con omino rosso senza pallino giallo). L'esecuzione di tale funzione conferma tutti i dati del socio dell'anno precedente, compresi i consensi privacy.

# **Nota Bene:** le operazioni multiple sono possibili solo selezionando soci all'interno di uno stesso nodo della stessa unità.

### **Nota Bene:** le funzioni multiple si attivano solo nel caso in cui tutti i soci selezionati possiedono i requisiti necessari all'applicazione della funzione stessa.

# Procedura digitale di rinnovo o di iscrizione nuovi soci

È possibile rinnovare un socio o crearne uno nuovo, oltre che con la consueta modalità (inserimento dei dati da parte del capo gruppo e firma del modulo privacy cartaceo), anche attraverso un nuovo sistema digitale. Questa operazione può essere fatta sia per i capi in fase di lavorazione delle autorizzazioni che per i soci delle tre Branche in fase di lavorazione del censimento. Con questa modalità i dati sono inseriti ed autorizzati dal socio stesso se maggiorenne o dal/dagli esercente/i la responsabilità genitoriale.

## Rinnovo digitale

Nella sezione censimento/il mio gruppo cliccate, nel nodo soci, sul nome del socio da rinnovare e poi sul pulsante Cambia status in alto a destra, indicate ora l'opzione rinnova socio digitale.

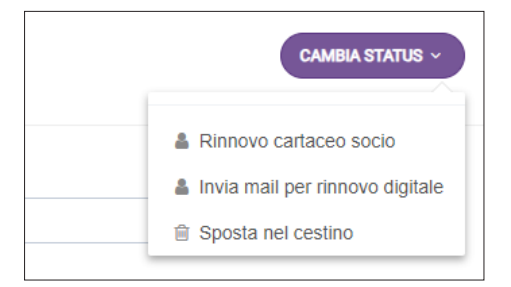

Viene visualizzato un messaggio che conferma l'invio della mail al socio per l'inserimento dei dati. In attesa che il socio compili ed invii i suoi dati, viene visualizzato accanto al suo nominativo, nell'elenco soci, un pallino arancione che sta ad indicare che è in attesa dei dati e della conferma della privacy.

Nota: ogni anno è necessario confermare i consensi privacy.

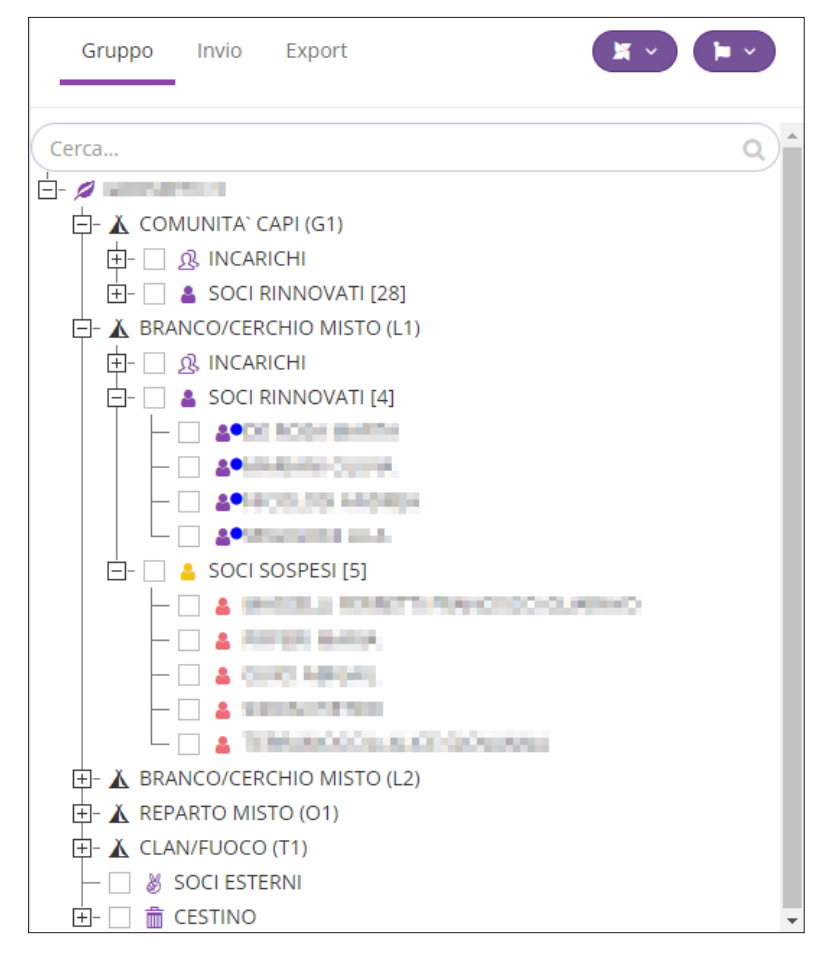

Il socio o gli esercenti la responsabilità genitoriale ricevono una mail all'indirizzo salvato nella scheda socio, con un link (valido per 48 ore) che permette di accedere alla pagina di conferma o variazione dati e consensi privacy del socio.

| AGESCI - Registrazione dati personali                                                                                                    |
|----------------------------------------------------------------------------------------------------|
| Ciao,<br>ricevi questo messaggio in qualità di esercente la responsabilità genitoriale di                                                                                                    |
| Con la presente, ai sensi dell'art. 23 del Decreto Legislativo 3 luglio 2017, n. 117, si comunica<br>l'accettazione della domanda di ammissione/rinnovo di adesione ad un livello territoriale della<br>rete associativa nazionale "Associazione Guide e Scouts Cattolici Italiani (AGESCI) APS",<br>ai sensi dell'art. 41 del sopracitato decreto.                                                                                                    |
| Si ricorda, qualora non sia stato già effettuato, di provvedere al versamento della quota di<br>censimento prevista per l'anno scout in corso, unitamente agli eventuali contributi economici<br>aggiuntivi destinati ai livelli di Gruppo, Zona e Regione(art. 53, comma 1, lettere a e b dello<br>Statuto).                                                                                                    |
| Infine, ai sensi dell'art. 7 del Regolamento (UE) 2018/879 del Parlamento europeo e del<br>Consiglio del 27 aprile 2018 sulla protezione dei dati(di seguito "Regolamento" oppure "GDPR<br>", in relazione al trattamento dei Suoi dati personali si richiede, pertanto, tramite l'utilizzo del<br>Servizio di Firma Elettronica Avanzata - OTP, l'espressione del relativo consenso, attraverso il<br>presente <u>link qui sotto</u> , che ha durata temporanea di 48 ore dalla sua generazione. |
| Buona giornata                                                                                                    |
| CLICCA QUI PER IL CONSENSO                                                                                                    |
| Questo e' un messaggio automatico, ti preghiamo di non rispondere.<br>Per qualsiasi domanda consulta le <u>FAQ</u> o <u>apri un ticket di supporto</u>                                                                                                    |
| FAQ TICKET DI SUPPORTO                                                                                                    |
| AGESCI - Associazione Guide E Scouts Cattolici Italiani Plazza Pasquale Paoli, 18 - 00186 ROMA<br>tel. +39.06-681661                                                                                                    |

|                                                                                                    | Constan HOIL and                                                                                                    |                                         |                                                                                                    |     |  |
|----------------------------------------------------------------------------------------------------|----------------------------------------------------------------------------------------------------|-----------------------------------------|----------------------------------------------------------------------------------------------------|-----|--|
| , questa è la pagina di inserimento dati per l'iscriz                                                                                                    | ione al Gruppo Scout                                                                                                    |                                         |                                                                                                    |     |  |
| ti Anagrafici del Socio                                                                                                    |                                                                                                    |                                         |                                                                                                    |     |  |
| Cognome*                                                                                                    |                                                                                                    | Nome*                                   |                                                                                                    |     |  |
| writer.                                                                                                    |                                                                                                    | 10,000                                  |                                                                                                    |     |  |
| Codice socio                                                                                                    |                                                                                                    |                                         |                                                                                                    |     |  |
| Terrebul                                                                                                    |                                                                                                    |                                         |                                                                                                    |     |  |
| Setto+                                                                                                    |                                                                                                    | Data di nascita *                       |                                                                                                    |     |  |
| м                                                                                                    | ¥                                                                                                    |                                         |                                                                                                    |     |  |
|                                                                                                    |                                                                                                    |                                         |                                                                                                    |     |  |
| Luogo di nascita * 0                                                                                                    |                                                                                                    | Provincia di nascita * o                |                                                                                                    |     |  |
| 50%                                                                                                    |                                                                                                    | Inserisci il testo                      |                                                                                                    |     |  |
| Nazionalità •                                                                                                    |                                                                                                    | Codice Fiscale *                        |                                                                                                    |     |  |
| DER                                                                                                    |                                                                                                    | 2004FH0H04                              |                                                                                                    |     |  |
| Fmail                                                                                                    | Cellulare                                                                                                    |                                         |                                                                                                    |     |  |
| Inserisci il testo                                                                                                    |                                                                                                    | Inserisci II testo                      |                                                                                                    |     |  |
|                                                                                                    |                                                                                                    |                                         |                                                                                                    |     |  |
| Nazione*                                                                                                    |                                                                                                    | Provincia*                              |                                                                                                    |     |  |
| Comune*                                                                                                    |                                                                                                    | Indirizzo Interisci la via pertendo dal | nsme)                                                                                                    |     |  |
|                                                                                                    | *                                                                                                    | 111.000                                 |                                                                                                    |     |  |
|                                                                                                    |                                                                                                    |                                         |                                                                                                    |     |  |
| Civico*                                                                                                    |                                                                                                    | Cap*                                    |                                                                                                    |     |  |
| Chico*                                                                                                    |                                                                                                    | Cap*                                    |                                                                                                    |     |  |
| Responsabilità Genitoriale*                                                                                                    |                                                                                                    | Cap*                                    |                                                                                                    |     |  |
| Culear<br>Responsabilità Genitoriale*<br>Teologa*<br>General                                                                                                    |                                                                                                    | Cap*                                    |                                                                                                    |     |  |
| Celeor<br>Responsabilità Genitoriale*<br>Teologa*<br>General<br>Esercente la responsabilità genito                                                                                                    | •<br>riale A                                                                                                    | Cap*                                    |                                                                                                    |     |  |
| Color<br>Responsabilità Genitoriale*<br>Tuniga*<br>Genen<br>Esercente la responsabilità genitor<br>Copener*                                                                                                    | •<br>riale A<br>None+                                                                                                    | (g)*                                    | Data di nascita*                                                                                                 |     |  |
| Concer<br>Concer<br>Responsabilità Genitoriale*<br>Typologia*<br>Genton<br>Essercente la responsabilità genito<br>Copenne*<br>Concer<br>Copenne*                                                                                                    | -<br>riale A<br>Nons-                                                                                                    | (g)                                     | Data di nascita *                                                                                                | ·   |  |
| Concer<br>Responsabilità Genitoriale*<br>Tuologa*<br>Gentei<br>Esercente la responsabilità genitor<br>Cognene*<br>Interes d'antica*                                                                                                    | v<br>riale A<br>Mones*<br>Ferrique<br>Periode di laucita*                                                                                                    | (g)                                     | Data di nascita*                                                                                                 |     |  |
| Ceese<br>Responsabilità Genitoriale*<br>Terriga*<br>Genera<br>Esercente la responsabilità genitor<br>Copense*                                                                                                    | riale A                                                                                                    |                                         | Data di nascita*                                                                                                 |     |  |
| Colore*  Responsabilità Genitoriale*  Tyrongs*  Genon  Esercente la responsabilità genito  Coporne*  Luego di sucta*                                                                                                    | riale A<br>Nore*<br>Previous risusta*<br>Inserio i rast                                                                                                    |                                         | Data di nascita*                                                                                                 |     |  |
| Corea<br>Responsabilità Genitoriale*<br>Tuologa*<br>Genon<br>Esercente la responsabilità genito<br>Cognema*<br>Legge di nacita*<br>Commissione<br>Contentinatione<br>Contentinatio<br>Contentinatione<br>Contentination | riale A<br>None*<br>Info@<br>Provids if audia*<br>[peepd i tare<br>Enal*                                                                                                    |                                         | Data di nascita*<br>Sesso*                                                                                       |     |  |
| Color<br>Responsabilità Genitoriale*<br>Terlega*<br>Genera<br>Esercente la responsabilità genitor<br>Cognema*<br>Large di natota*<br>Esercente la responsabilità genitor<br>Cognema*<br>Codice Insole*                                                                                                    | riale A Nons* Provids di sauta* Provids di sauta |                                         | Data di nascita* Sesso* Cellulare*                                                                               |     |  |
| Cotee*                                                                                                    | riale A None* Provide di nasta* Provide di nasta* Traal* Traal* Traal* Traal* Traal* Traal* Traal*                                                                                                    | (g)*                                    | Data di essita *<br>Sessa *<br>Cellulara *                                                                       | · . |  |
| Celeor<br>Responsabilità Genitoriale*<br>Terringa*<br>Genera<br>Esercente la responsabilità genitor<br>Cognera*<br>Esercente la responsabilità genitor<br>Celeor Insole*<br>Esercente la responsabilità genitor<br>Cognera*                                                                                                    | riale A<br>None*<br>Pride di lascita*<br>Provincia di lascita*<br>Provincia di lascita*<br>Provincia di lascita*<br>Provincia di lascita*<br>Provincia di lascita*<br>Provincia di lascita*<br>Provincia di lascita*                                                                                                    |                                         | Deta di nascita*                                                                                                 |     |  |
| Coorder<br>Responsabilità Genitoriale*<br>Turinga*<br>Esercente la responsabilità genito<br>Coprese*<br>Lurge natura*<br>Esercente la responsabilità genito<br>Coprese*<br>Esercente la responsabilità genito<br>Coprese*                                                                                                    | riale A None* Provide di naste* Instadi futas Instadi futas Instadi futa |                                         | Data di nacità a<br>Secco *<br>Celudare *<br>Data di nacità *                                                    |     |  |
| Colore* Colore*  Responsabilità Genitoriale* Turings*  Dentei  Esercente la responsabilità genitor  Coporne*  Color Pincie*  Esercente la responsabilità genitor  Coporne*  Esercente la responsabilità genitor  Coporne*  Coporne*  Coporne                                                                                                    | riale A None* Provids if anota* Triale B None* None* N | (g)                                     | Data di assita *                                                                                                 | ·   |  |
| Color<br>Responsabilità Genitoriale*<br>Terringa*<br>Genera<br>Esercente la responsabilità genitor<br>Cognera*<br>Esercente la responsabilità genitor<br>Color Incole*<br>Esercente la responsabilità genitor<br>Copera*                                                                                                    | riale A None* Provide if lastica* Fishers I None* Fisher B None* Fisher B None* Fisher B None* Fisher B None* Fisher B Fisher B F |                                         | Deta di nascita*<br>Sena*<br>E<br>Celular*<br>Deta di nascita*<br>Sena*<br>E<br>Sena*<br>Sena*<br>Sena*<br>Sena* | · . |  |
| Coorder<br>Responsabilità Genitoriale*<br>Turinga*<br>denten<br>Esercente la responsabilità genito<br>Copense*<br>Lurge financia*<br>Internetiane<br>Esercente la responsabilità genito<br>Copense*<br>Esercente la responsabilità genito<br>Copense*<br>Internetiane<br>Esercente la responsabilità genito<br>Copense*<br>Internetiane<br>Internetiane<br>Internetiane<br>Interneti       | riale A None* Provide di nancta* Enale Enale Enale Provide di nancta* Provide di nancta* Provide di nancta* Provide di nancta* Provide di nancta* Provide di nancta* Provide di nancta* Provide di nancta* Provide di nancta*                                                                                                    |                                         | Data di sacitàs<br>Secont<br>E<br>Celolaro*<br>Data di sacitàs<br>Secont<br>E                                    |     |  |
| Color<br>Responsabilità Genitoriale*<br>Turingia*<br>Dentei<br>Esercente la responsabilità genito<br>Coponea*<br>Color Insule*<br>Color Insule*<br>Esercente la responsabilità genito<br>Coponea*<br>Color Insule*<br>Color Insule*<br>Come Insule*<br>Come Insule*                                                                                                    | riale A None* Provids di nasta* Tradi B None* Revids di nasta* Revids di nasta* Revids di nasta* Revids di nasta* Revids di nasta* Revids di nasta* Revids di nasta* Revids di nasta*                                                                                                    |                                         | Data di assita *                                                                                                 | · · |  |
| Color<br>Responsabilità Genitoriale*<br>Teslega*<br>Genon<br>Esercente la responsabilità genito<br>Cogenes*<br>Esercente la responsabilità genito<br>Coder Pracie*<br>Esercente la responsabilità genito<br>Cogenes*<br>Esercente la responsabilità genito<br>Cogenes*<br>Esercente la responsabilità genito<br>Cogenes*<br>Esercente la responsabilità genito<br>Cogenes*<br>Esercente la responsabilità genito<br>Cogenes*<br>Esercente la responsabilità genito<br>Cogenes*<br>Esercente la responsabilità genito<br>Cogenes*<br>Esercente la responsabilità genito<br>Cogenes*                                                                                                    | riale A None* None* None |                                         | Data di nastita<br>Senari<br>Cellutora<br>Data di nastita<br>Cellutora<br>Senari<br>Senari<br>Cellutora          | · · |  |
| Codeo* Codeo*  Responsabilità Genitoriale*  Tyologia*  Descreente la responsabilità genito  Cogenne*  Codeo fiscile*  Responsabilità genito  Codeo fiscile*  Codeo fiscile*                                                                                                    | riale A None* Provids di nasta* Trade B None* Provids di nasta* Provids di nasta* Pr |                                         | Date di asolo *                                                                                                  | · · |  |
| Color<br>Responsabilità Genitoriale*<br>Teslega*<br>denon<br>Esercente la responsabilità genito<br>Copenea*<br>Large di mattar*<br>Esercente la responsabilità genito<br>Copenea*<br>Esercente la responsabilità genito<br>Copenea*<br>Esercente la responsabilità genito<br>Esercente la responsabilità genito<br>Esercente la responsabilità genita la responsabilità genito<br>Esercente la respo                                                                                         | riale A None* Provids if asola* Provids if asola | Cop*                                    | Data di asolo *                                                                                                  | • • |  |

**Nota:** nel caso di socio minorenne con 2 genitori la mail con il link per accedere alla pagina di conferma o variazione dati e privacy del socio minorenne verrà inviata ad entrambi gli indirizzi presenti in BuonaStrada. Il primo che aprirà il link avrà la possibilità di verificare ed eventualmente modificare i dati; per autorizzare e firmare troverà un apposito pulsante che invierà al suo indirizzo mail un codice OTP che inserito negli appositi spazi confermerà tutta l'operazione; a questo punto verrà generata una mail per l'altro genitore con un nuovo codice OTP ed il link dove potrà visualizzare i dati confermati dal primo genitore, variare o meno i consensi della privacy e firmare con l'inserimento del codice ricevuto. Solo a questo punto il socio sarà rinnovato e verrà visualizzato nell'albero di gruppo nel nodo "Censiti" dell'unità di appartenenza.

Se si vogliono prestare i consensi privacy per l'utilizzo delle immagini e le comunicazioni commerciali (Punti B e C), entrambi gli esercenti la responsabilità genitoriale devono selezionare "Si"; se uno dei due seleziona il "No", il consenso non sarà prestato.

Una volta verificati i dati (laddove non corretti sarà possibile modificarli) va cliccato il pulsante "Accetta e Invia codice OTP".

Di conseguenza il socio o l'esercente la responsabilità genitoriale riceve una mail con il codice OTP.

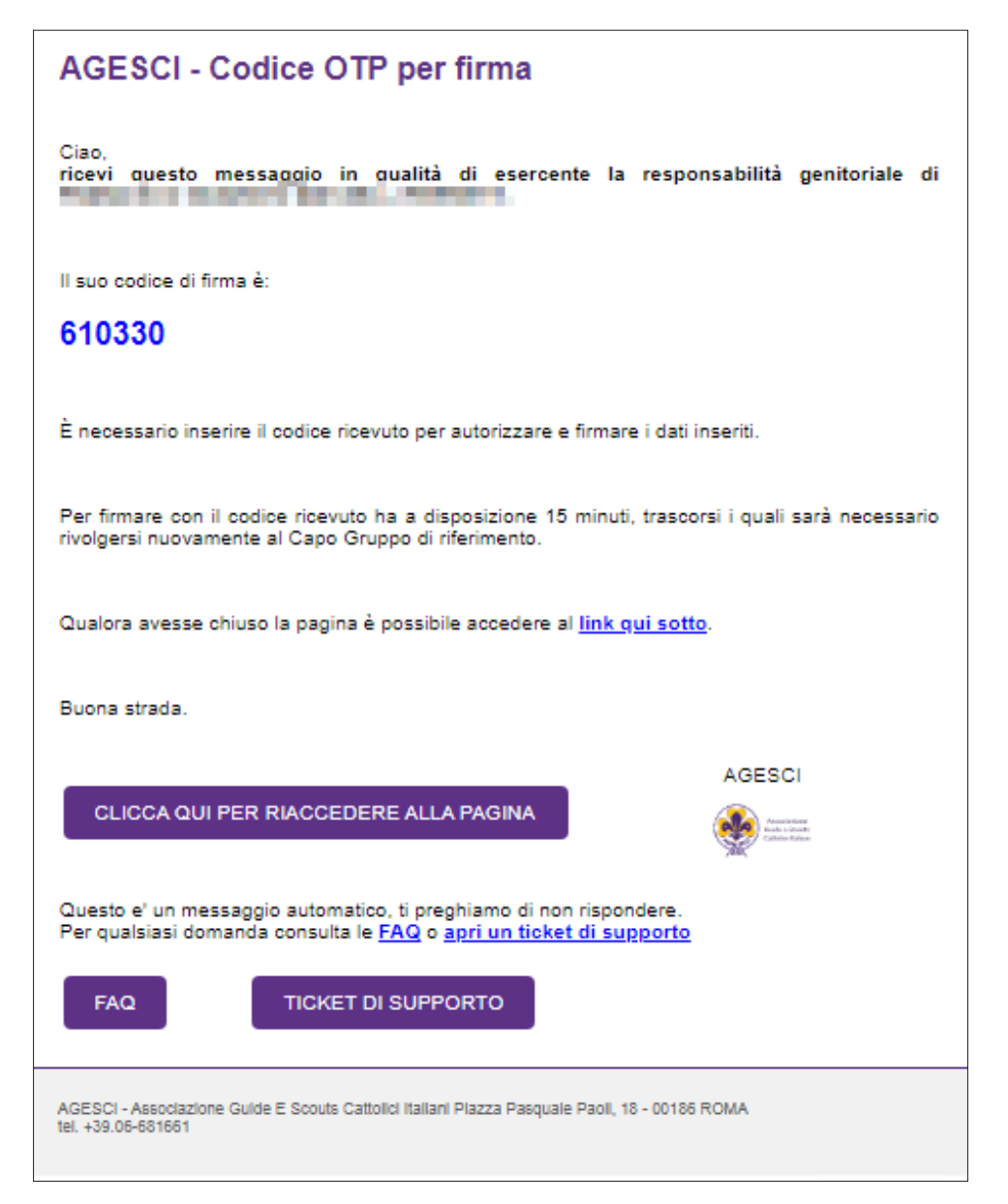

Per concludere la procedura è necessario digitare il codice OTP ricevuto e cliccare il pulsante "Autorizza e Firma".

Se la procedura è completata correttamente è visualizzato un messaggio di esito positivo.

| 7     2     1     3     0     6 | serisci il codice ricevuto vi | mail    |                       |
|---------------------------------|-------------------------------|---------|-----------------------|
| (Paskepase)                     | 7                             | 2 1 3 0 | 6<br>a con il tasto ← |

In caso di digitazione errata del codice OTP, è possibile inserirlo nuovamente in maniera corretta. Se non viene ricevuta la mail con il codice OTP è possibile chiederne un nuovo invio cliccando sul pulsante "INVIA" (vedere immagine sopra).

Completata la procedura correttamente i dati sono registrati in BuonaStrada (Censimento/il mio gruppo) ed il socio è visualizzato tra i soci censiti con colore viola e pallino verde.

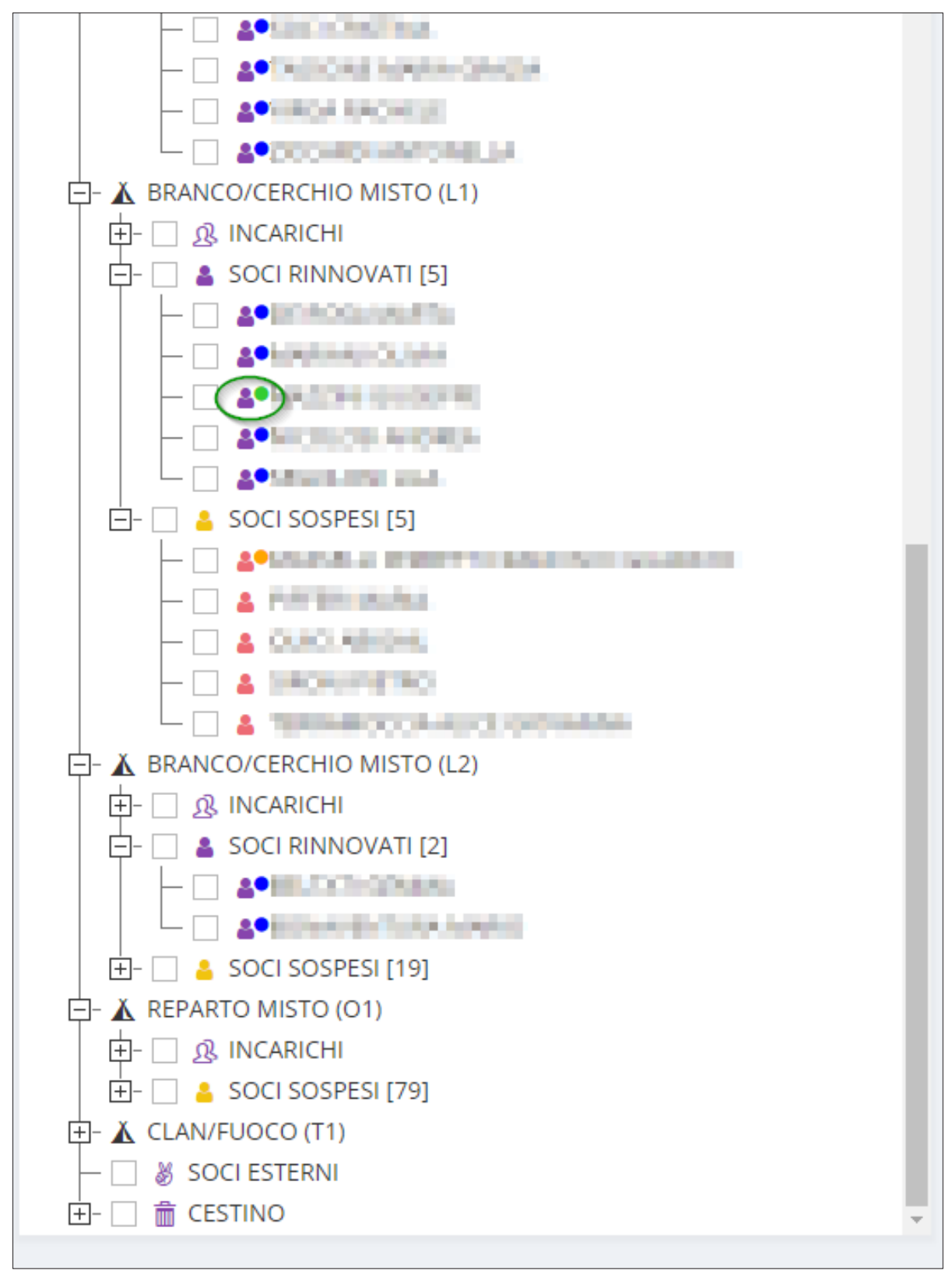

Nel caso di inserimento di dati errati da parte del socio o del/degli esercente/i la responsabilità genitoriale vedi il punto "Modifica parziale dati inseriti con procedura digitale".

Se si tratta di un capo è possibile procedere con l'assegnazione dell'incarico.

Se nelle 48 ore di validità del link il socio o gli esercenti la responsabilità genitoriale non inseriscono i dati, il socio rimane rosso e si elimina il pallino arancione.

A questo punto dovete procedere nuovamente con il rinnovo e potete scegliere la gestione digitale oppure quella cartacea.

**Nota:** I soci con rinnovo digitale sono riconoscibili dal pallino arancione se sono in attesa della compilazione dei dati, dal pallino verde se hanno compilato i dati ma non hanno ancora la data delibera ammissione; in ogni caso sono riconoscibili aprendo la scheda socio nella sezione censimento/ il mio gruppo che appare come da immagine seguente invece che nella visualizzazione tradizionale.

| 1-00-0-00         | 2000 ( CO-000)                                                                                                    | CAMBIA STATUS ~                                                                                              |
|-------------------|----------------------------------------------------------------------------------------------------|----------------------------------------------------------------------------------------------------|
| Nel caso il socio | richieda di modificare i propri dati, inserisci il flag nella casella vicina ai dati da far modificare<br>Codice socio | e premi il pulsante in fondo alla pagina.<br>Data/ora scadenza mail gestione digitale<br>17/10/2024 10:19:50 |
|                   | Cognome                                                                                                    | Nome                                                                                                    |
|                   | Unità       REPARTO MISTO (01) <ul> <li>Data delibera ammissione</li> <li>✓</li> </ul>                                 |                                                                                                    |
|                   | Data di nascita<br>10/06/2011                                                                                          | Sesso M v Provincia di nascita RM                                                                            |
|                   | Nazionalità                                                                                                    | Codice Fiscale                                                                                               |
|                   | Recapito telefonico socio                                                                                              | Email socio                                                                                                  |
|                   | Professione (RS/Comunità Capi)                                                                                         |                                                                                                    |
| _                 | Indirizzo di Residenza *<br>Nazione                                                                                    |                                                                                                    |

**Nota**: nella sezione strutture/gruppi, strutture/unità e strumenti/ricerca è presente una spunta nella colonna "Gestione Digitale" per quei soci che sono stati rinnovati o iscritti con modalità digitale.

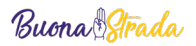

## Nuovo socio digitale

Nella pagina censimento/il mio gruppo, cliccate sulla bandierina e sull'opzione nuovo socio.

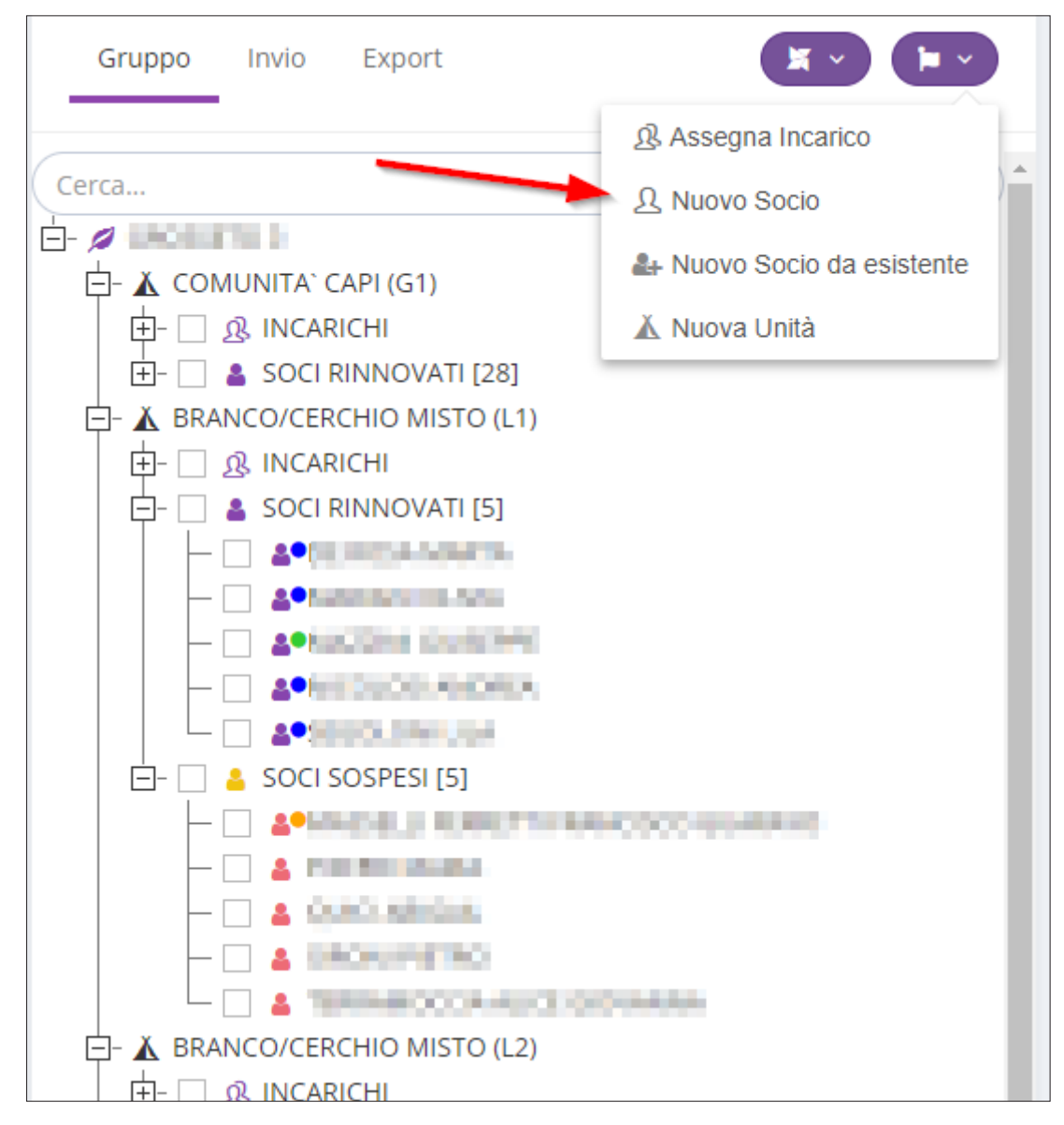

Compare una finestra nella quale dovete scegliere come inserire il nuovo socio, scegliete "Gestione Digitale".

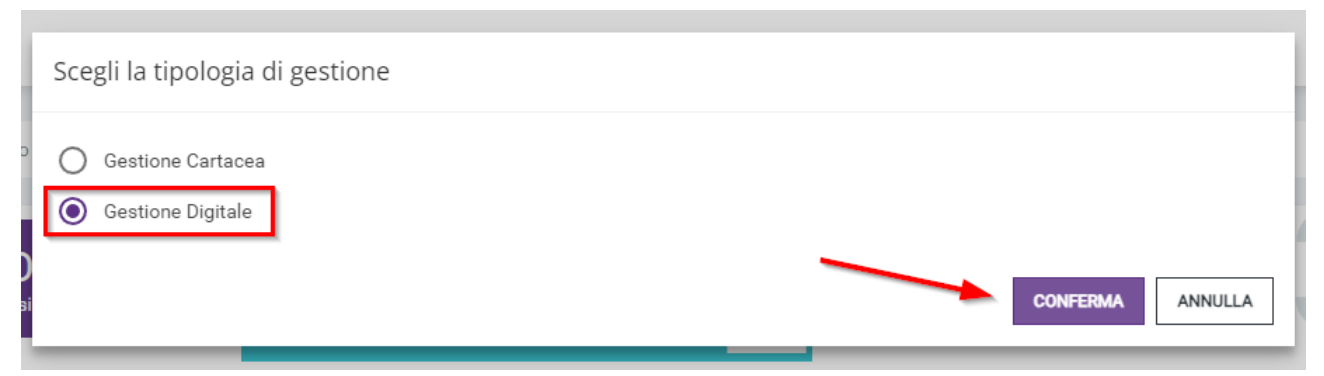

Per i soci maggiorenni dovete inserire i dati che vedete nella schermata qui sotto e cliccate il pulsante salva.

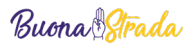

|    | Nuovo Socio (Digitale) | ×               |   |
|----|------------------------|-----------------|---|
| :0 | Cognome *              | Nome *          |   |
|    | prova                  | socio           | l |
|    | Data di nascita *      | Sesso *         | ľ |
| si | 03/09/1996 👻           | F 👻             |   |
|    | Unità *                |                 |   |
|    | COMUNITA' CAPI (G1)    |                 | ł |
| 1  | Email *                |                 | I |
|    | prova@prova.it         |                 | l |
|    |                        |                 | I |
|    |                        | H SALVA ANNULLA | f |
|    | Codios                 | annia           | đ |

A questo punto ricevete il messaggio di conferma che la mail per l'inserimento dei dati è stata inviata.

Per i soci minorenni i dati da inserire sono gli stessi ad eccezione dell'indirizzo email che è quello del/degli esercente/i la responsabilità genitoriale (nel caso di 2 genitori è richiesto l'inserimento delle mail di entrambi).

**Nota:** nel caso di minorenne con due genitori le mail inserite dovrebbero essere diverse; se ciò non è possibile, quindi, nel caso in cui i due indirizzi inseriti siano uguali, in fase di compilazione dei dati è obbligatorio accettare la seguente condizione: "La normativa in materia di dati personali richiede, per un minore, il consenso di entrambi i soggetti esercenti la responsabilità genitoriale per l'utilizzo e la pubblicazione delle sue immagini, foto e video. Sulla base dei dati in possesso di AGESCI, tuttavia, questo nucleo familiare ha comunicato all'Associazione un unico indirizzo email per entrambi i soggetti. Basandosi sull'assunto che entrambi i genitori hanno libero accesso al contenuto di questo indirizzo di posta elettronica, vi chiediamo di confermare che il consenso prestato attraverso questo indirizzo vale per entrambi. Il mancato consenso renderà impossibile l'utilizzo di immagini e video".

Di conseguenza viene generato ed inviato un unico codice OTP per la firma di autorizzazione.

In attesa che il socio compili ed invii i suoi dati, il nominativo del socio è visualizzato, nell'elenco soci, con un omino arancione con pallino arancione che sta ad indicare che l'iscrizione è in attesa dei dati e dei consensi privacy (vedi immagine sotto).

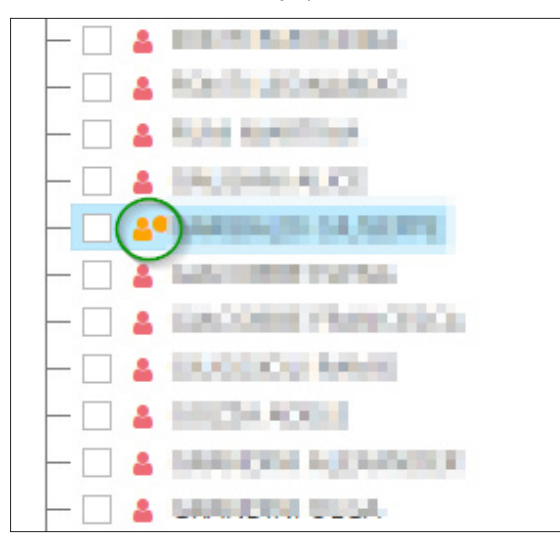

La procedura d'inserimento dati è la stessa indicata per il rinnovo dei soci. Se la procedura di inserimento ed autorizzazione dei dati non viene completata nelle 48 ore di validità del link, il socio viene visualizzato sempre con l'omino giallo, ma senza il pallino arancione. Per vedere la data di scadenza del link sarà sufficiente cliccare sul nome del socio (vedi immagine qui sotto).

| Gruppo Invio Export | NUOVO SOCIO INCOMPLETO                                              | CAMBIA STATUS ~             |
|---------------------|---------------------------------------------------------------------|-----------------------------|
|                     | Cognome                                                             | Nome                        |
|                     | Unità<br>BRANCO/CERCHIO MISTO (L1)                                  |                             |
|                     | Data di nascita<br>05/09/2017<br>Email                              | Sesso M                     |
|                     | Tipologia Responsabilità Genitoriale                                |                             |
|                     | Tutelato/rappresentato<br>Email Genitore A                          |                             |
|                     | PROVA@GMAIL.IT Data/ora scadenza mail di iscrizione 2010/2024.13.41 |                             |
|                     | 23/10/2024 12:41                                                    | A RINVIA MAIL DI ISCRIZIONE |
| Constant actual     |                                                                     |                             |

Per i soci senza pallino arancione (quelli che non hanno completato l'inserimento dei dati nelle 48 ore di validità del link), cliccando sul nome del socio e visualizzando i dati parziali potete premere il pulsante "Rinvia mail d'iscrizione" per inviare nuovamente la mail con il link per l'inserimento dei dati e dei consensi privacy.

Se invece, lo stesso socio, non volete più rinnovarlo con procedura digitale, potete eliminarlo entrando nella scheda selezionando "Elimina socio" dal menu "Cambia Status".

| ruppo Invio Export                                  | NUOVO SOCIO INCOMPLETO                | CAMBIA STATUS ~             |
|-----------------------------------------------------|---------------------------------------|-----------------------------|
|                                                     |                                       | <b>≭</b> Elimina socio      |
|                                                     |                                       |                             |
|                                                     | Cognome                               | Nome                        |
|                                                     | Excernition:                          | Restore to                  |
|                                                     | Unità                                 |                             |
| 🖻 – 🗌 💄 SOCI SOSPESI [6]                            | Unita                                 |                             |
|                                                     | BRANCO/CERCHIO MISTO (L1)             |                             |
| <ul> <li>A.PPERTER IN MARKAGE CONTRACTOR</li> </ul> | Data di nascita                       | Sesso                       |
|                                                     | 05/00/2017                            | м                           |
|                                                     | 03/03/2017                            | M · · ·                     |
|                                                     | Email                                 |                             |
|                                                     |                                       |                             |
| F & BRANCO/CERCHIO MISTO (L2)                       |                                       |                             |
|                                                     | l ipologia Responsabilità Genitoriale |                             |
|                                                     | Tutelato/rappresentato                |                             |
|                                                     | Email Genitore A                      |                             |
|                                                     |                                       |                             |
|                                                     | PROVA@GMAILT                          |                             |
|                                                     | Data/ora scadenza mail di iscrizione  |                             |
|                                                     | 23/10/2024 12:41                      |                             |
| - C A DEMENCE MODEL                                 |                                       |                             |
|                                                     |                                       | A RINVIA MAIL DI ISCRIZIONE |
| <ul> <li>A Devoted Actual</li> </ul>                |                                       |                             |

### Modifica parziale dati inseriti con procedura digitale

Se il socio o l'/gli esercente/i la responsabilità genitoriale si accorgono di un errore nei dati inseriti o hanno necessita di variare uno dei dati (es. indirizzo di residenza), devono contattare il Capo Gruppo specificando i dati da correggere.

Per fare questa operazione, una volta ricevuta la segnalazione, il Capo Gruppo deve cliccare sul nominativo e visualizzare la scheda socio, inserendo il flag accanto al dato che il socio vuole modificare

| Data di nascita<br>13/09/2016<br>Luogo di nascita<br>NAPOLI | Sesso M Provincia di nascita NA |
|-------------------------------------------------------------|---------------------------------|
| Nazionalità<br>ITALIA ~                                     | Codice Fiscale STWGDV46A31D107W |
| Recapito telefonico socio                                   | Email socio                     |
| Professione (RS/Comunità Capi)                              |                                 |

e premere il pulsante in fondo alla scheda "Invia mail per modifica dati"; il socio o l'esercente la responsabilità genitoriale ricevono la mail con il link e possono correggere unicamente il dato segnalato.

- **Nota:** nel caso in cui il socio o gli esercenti la responsabilità genitoriale non avessero più accesso all'indirizzo mail inserito in BuonaStrada, il Capo Gruppo può variare l'indirizzo nella scheda socio nella sezione Censimento/il mio gruppo.
- Nota: nella scheda socio, nella sezione Censimento/il mio gruppo, in preparazione del censimento è possibile modificare per il capo gruppo i campi:
  - <u>Unità.</u>
  - Data di delibera ammissione (se abilitato per il socio).

Per registrare le modifiche effettuate è necessario cliccare il tasto "Salva".

Nota: nulla è cambiato nella gestione cartacea. Prima dell'invio del censimento le modifiche sono possibili per il Capo Gruppo, dopo il censimento per qualsiasi modifica è necessario contattare la segreteria di riferimento.

## Invio autorizzazione

In presenza di soci con procedura di rinnovo digitale (con omino giallo con o senza pallino giallo), che non hanno completato la procedura d'inserimento dei dati, questi non vengono inseriti nell'autorizzazione.

### Invio censimento

In presenza di soci con procedura di rinnovo digitale (con omino giallo con o senza pallino giallo), che non hanno completato la procedura d'inserimento dei dati, l'invio del censimento è bloccato in attesa che questi soci completino la procedura di inserimento dati oppure vengano eliminati (soci nuovi) o messi nel cestino (soci già esistenti).

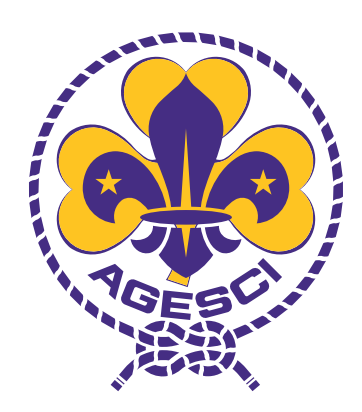

Associazione Guide e Scouts Cattolici Italiani